# 超星瀏覽器安裝說明與 「文史資料」使用指引

中研院近史所郭廷以圖書館編製

109年12月10日

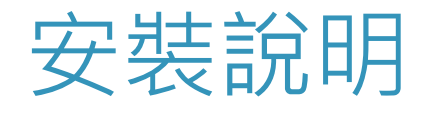

- 至「超星客戶端專區」下載超星閱讀器,網址: <u>http://ssreader.chaoxing.com/windows.html</u>
- ▶ 超星已不提供繁體版軟體,敬請見諒。

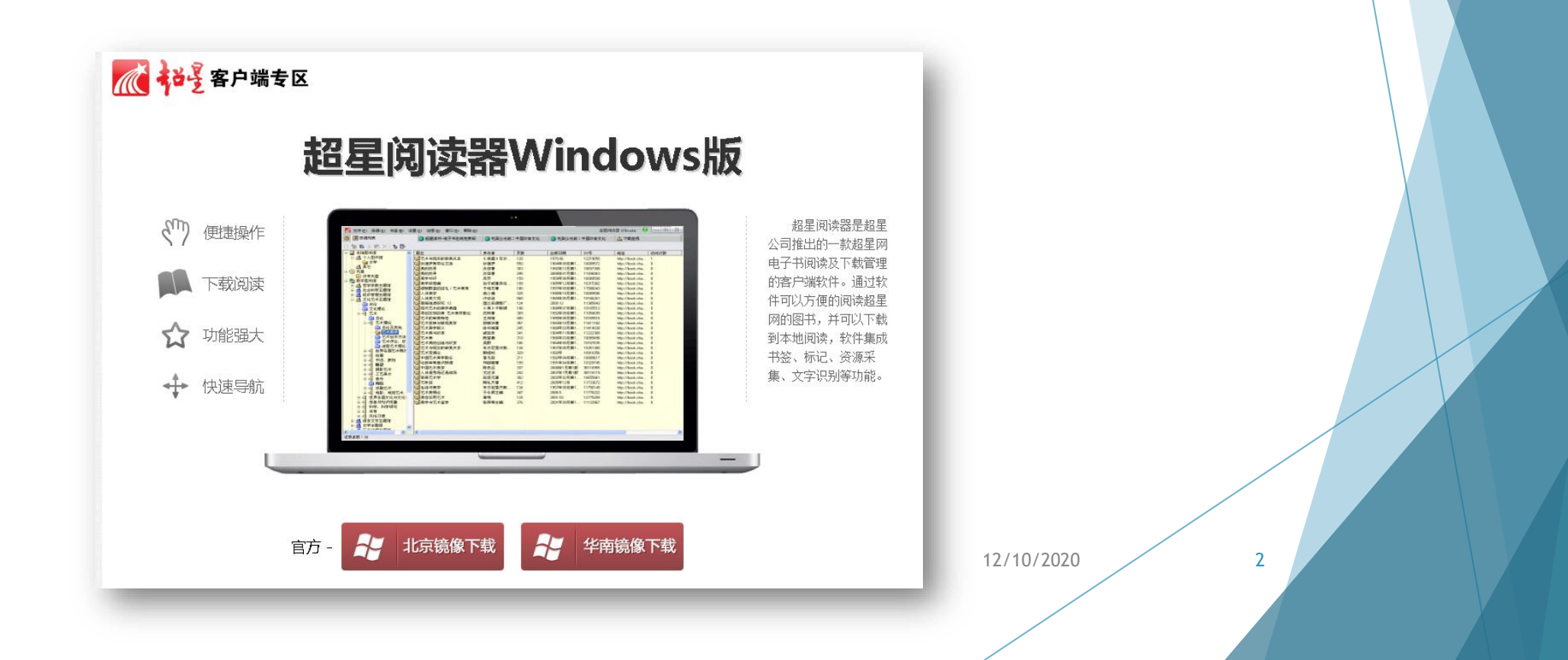

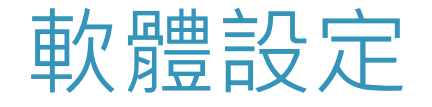

▶ 點選「設置」→「選項」,並設定首頁IP,最後按「確定」(藍圈處),即完成 設定。

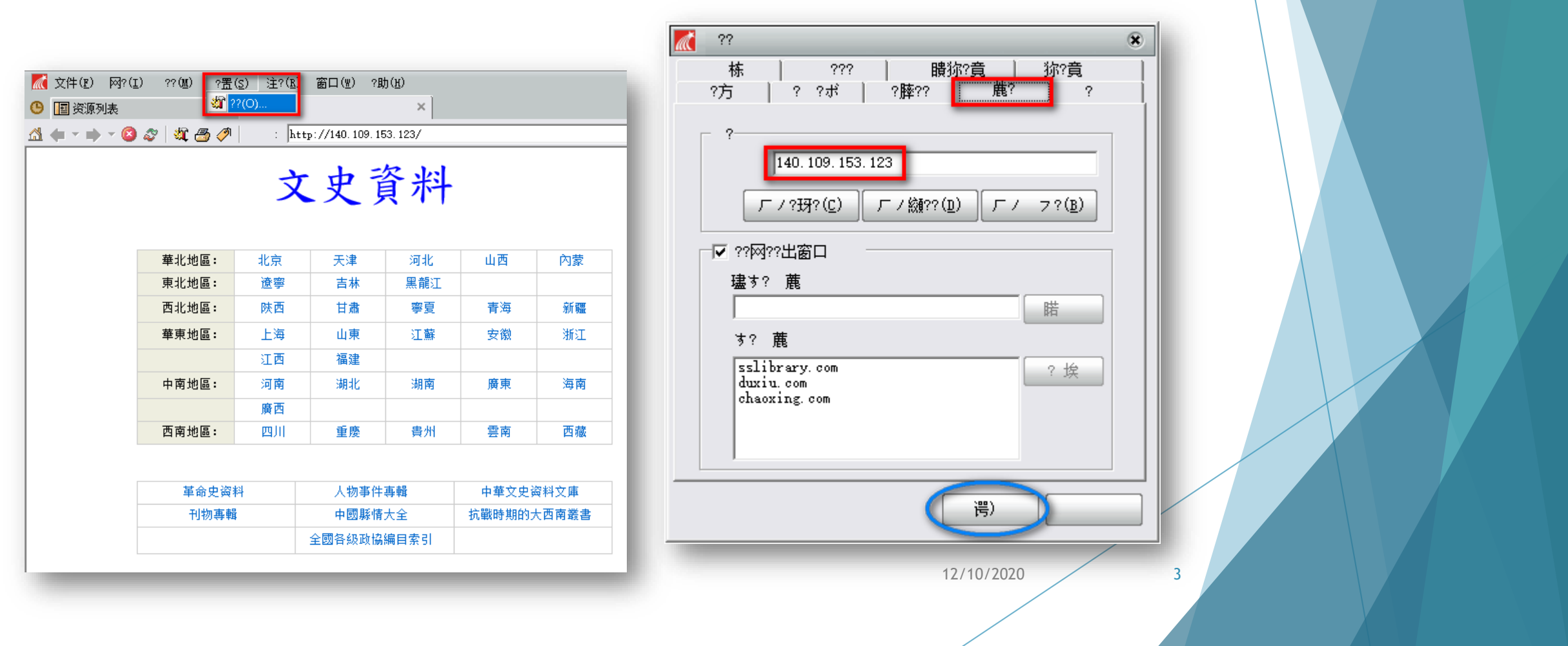

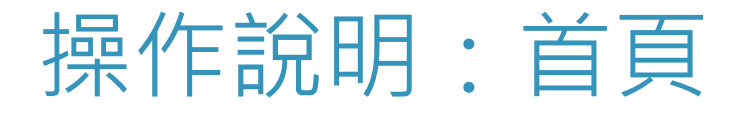

#### ▶ 點選首頁icon,即會連到「文史資料」頁面。※限近史所IP範圍內使用

| 文件(12) 网?(1        | ;) ??(胍) ?罟(  | <u>(5</u> ) 注?( <u>R</u> ) | 窗口(W) ?具        | <u> </u>                                  |              |    |
|--------------------|---------------|----------------------------|-----------------|-------------------------------------------|--------------|----|
| 🔤 资源列表             |               | ◎ ゅ 戈                      |                 | ×                                         |              |    |
| <b>(</b> • • • • 8 | 2 💐 🛃 🥔       | : ht                       | tp://140.109.19 | 53.123/                                   |              |    |
| -                  |               |                            |                 | <b>_</b>                                  |              |    |
|                    |               | マ                          | 中言              | ふわし ひんしん しんしん しんしん しんしん しんしん しんしん しんしん しん |              |    |
|                    |               | ~                          |                 | 211                                       |              |    |
|                    |               |                            |                 |                                           |              |    |
|                    | 華北地區:         | 北京                         | 天津              | 河北                                        | 山西           | 內蒙 |
|                    | 東北地區 <b>:</b> | 遼寧                         | 吉林              | 黑龍江                                       |              |    |
|                    | 西北地區:         | 陝西                         | 甘肅              | 寧夏                                        | 青海           | 新疆 |
|                    | 華東地區:         | 上海                         | 山東              | 江蘇                                        | 安徽           | 浙江 |
|                    |               | 江西                         | 福建              |                                           |              |    |
|                    | 中南地區:         | 河南                         | 湖北              | 湖南                                        | 廣東           | 海南 |
|                    |               | 廣西                         |                 |                                           |              |    |
|                    | 西南地區:         | 四川                         | 重慶              | 貴州                                        | 雲南           | 西藏 |
|                    |               |                            |                 |                                           |              |    |
|                    | 當会中资料         |                            | 人物事件車輯          |                                           | 山華文中资料文庫     |    |
|                    | 半叩丈四村         |                            |                 |                                           | 中于太太照和太座<br> |    |
|                    | 10120 +++     | •                          | 中国新用八王          |                                           | 机戰时期的人口用販賣   |    |
|                    |               |                            | 王國合級與協          | 細目系列                                      |              |    |

12/10/2020

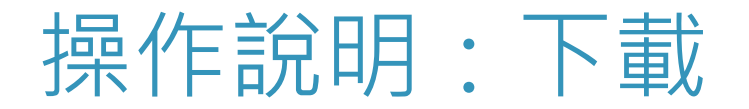

▶ 「設置」→「選項」,設定下載後的儲存路徑。

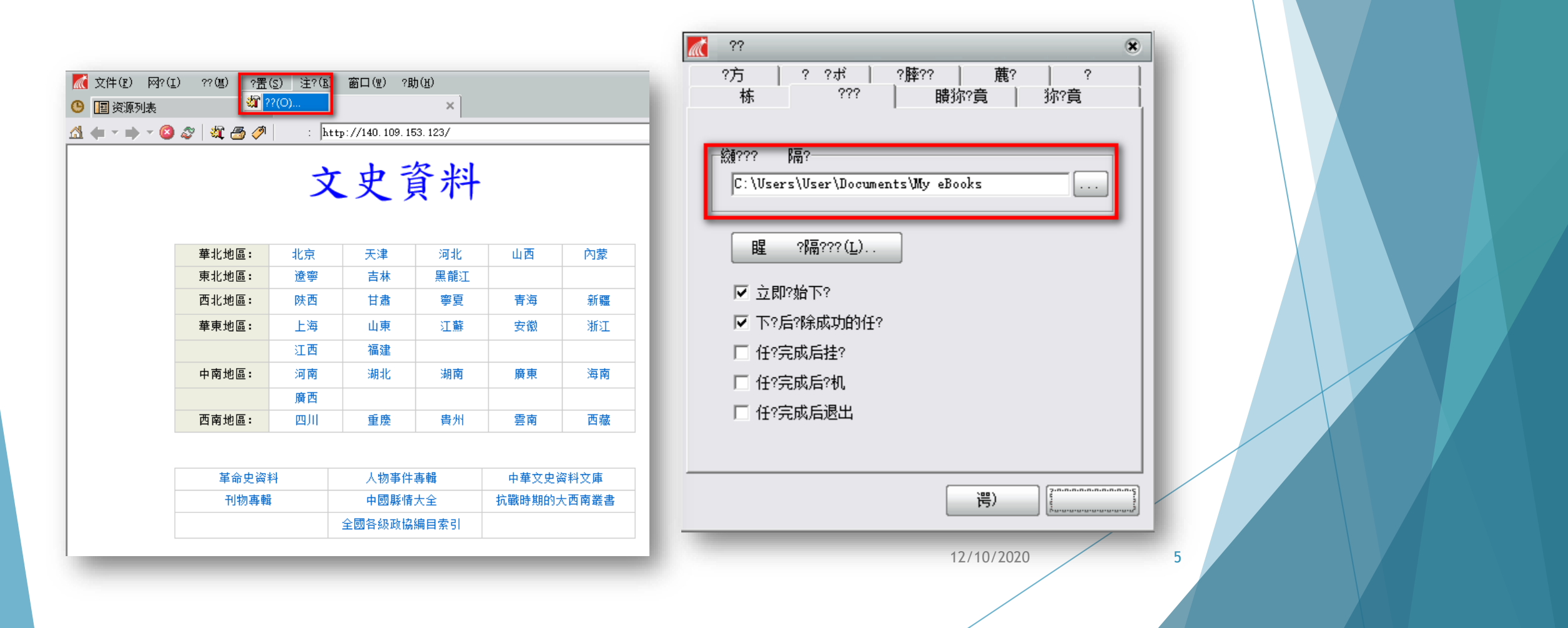

### 操作說明:列印

▶ 右鍵→「打印」

▶ 設定起始列印之頁面(例如:1)及後續要印幾頁(例如:4)。

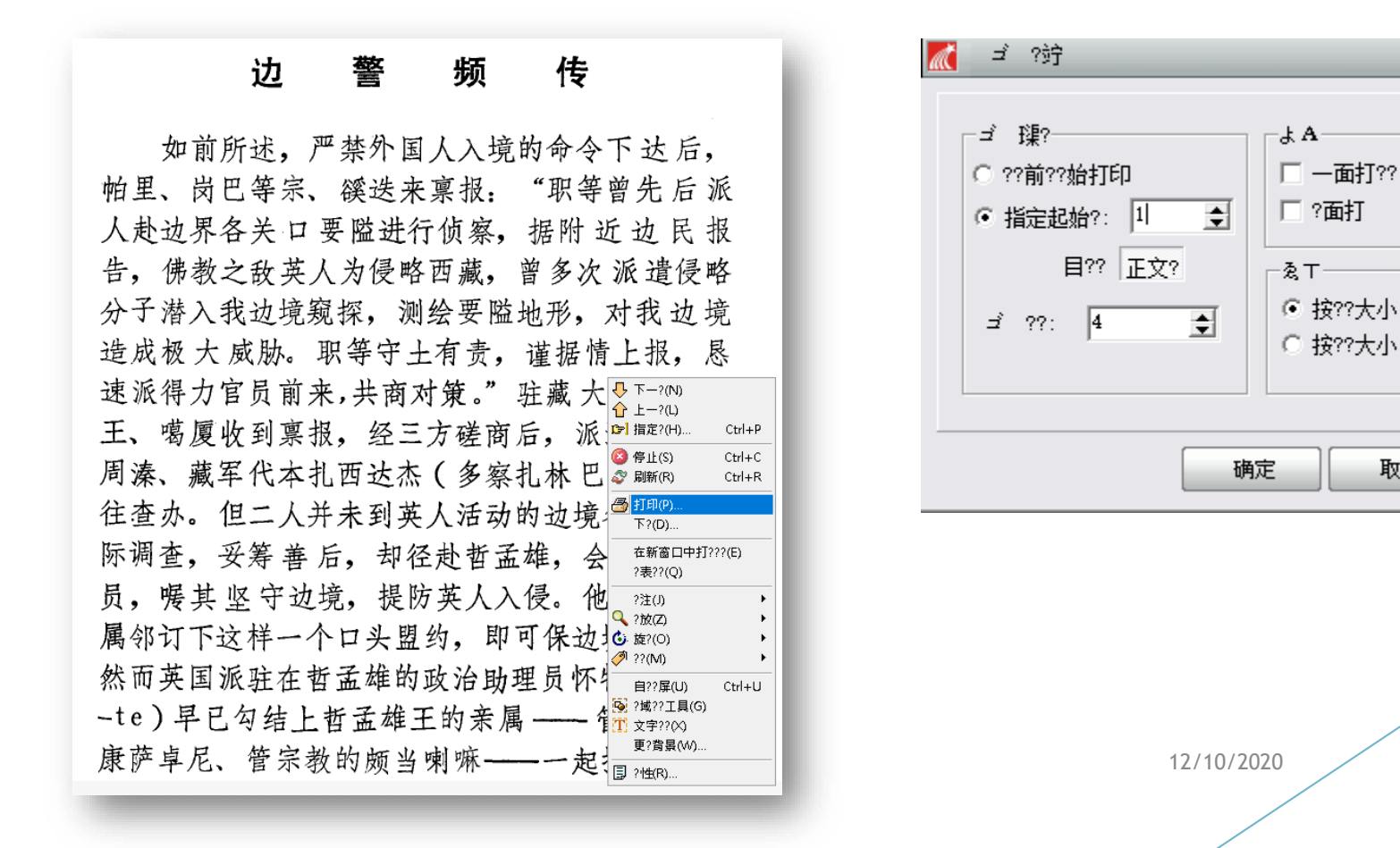

取消

6

### 操作說明: 複製內文

- ▶ 右鍵→「文字辨識」
  - →圈選要複製的文字段落

→取得內文

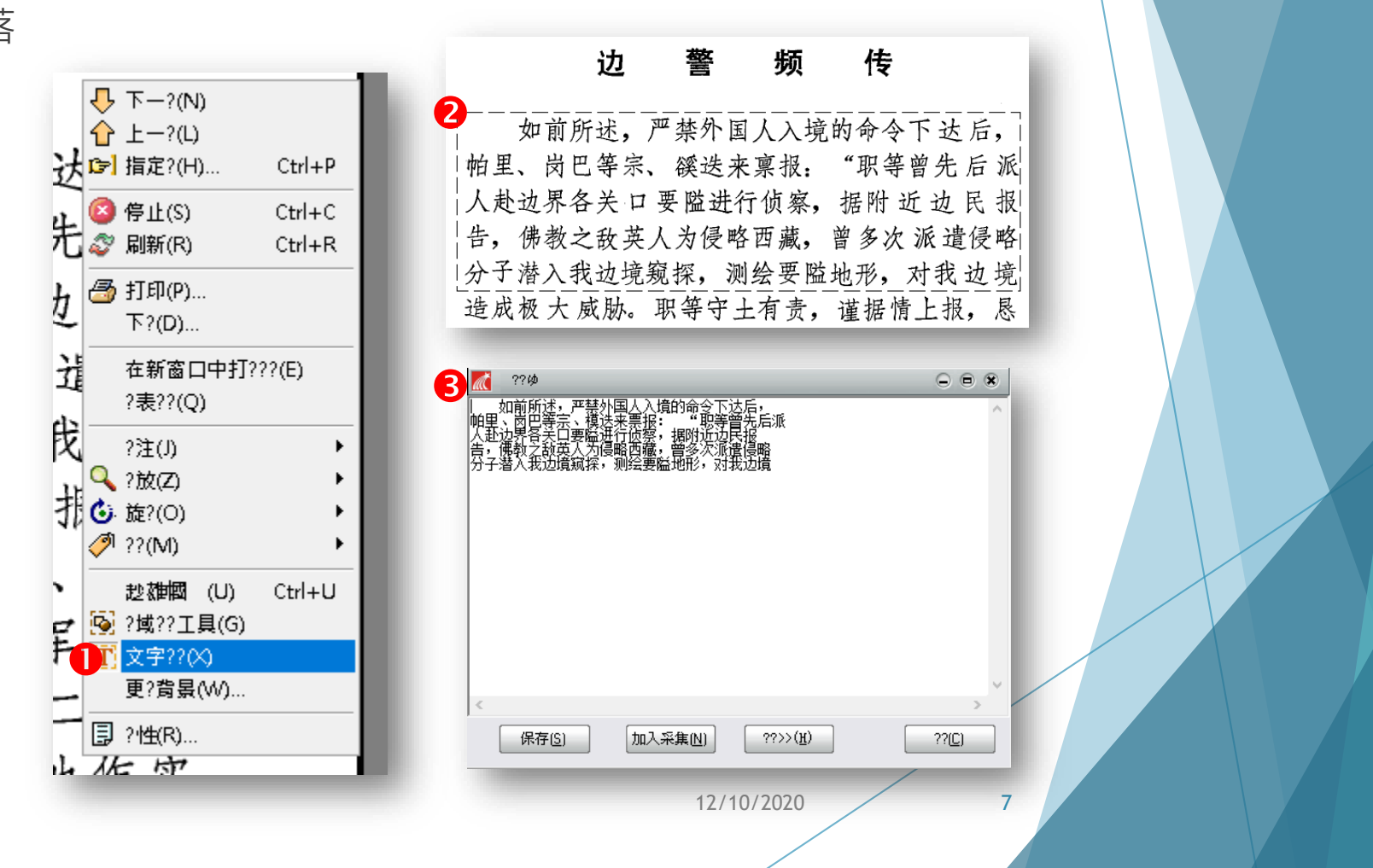

## 操作說明:螢光筆

#### ▶ 「圖書標注」→「螢光筆」

| 📶 文件(亚) ??(亚) ??(亚) ?罟(S) 注?(巫) 窗口(亚) ?助(H) |                         |   |
|---------------------------------------------|-------------------------|---|
| ⑤ III 资源列表 〇 未命名图书 ×                        |                         |   |
| 소 수                                         |                         |   |
| ◎注 ×                                        |                         |   |
| <b>*</b>                                    |                         |   |
|                                             |                         |   |
|                                             |                         |   |
| 🖉 🖗                                         |                         |   |
| ? <u>~:</u>                                 |                         |   |
|                                             |                         |   |
|                                             |                         |   |
| /                                           | 计                       |   |
|                                             |                         |   |
|                                             |                         |   |
|                                             | 如前所述,严禁外国人入境的命令下达后,     |   |
|                                             |                         |   |
|                                             | 阳生、冈仁寺示、(段达米景报:         |   |
|                                             | 人赴边界各关口要隘进行侦察,据附近边民报    | X |
|                                             | 上 供热之北茶1.4层购西茶 的友为近海层购  |   |
|                                             | 百, 你教之政央人为侵哈凶藏, 首多八派道侵哈 |   |
|                                             | 分子潜入我边境窥探,测绘要隘地形,对我边境   |   |
|                                             |                         |   |
|                                             |                         |   |

12/10/2020

8